# **User Manual –**

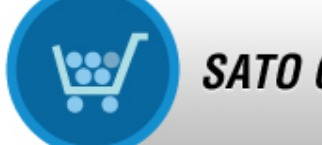

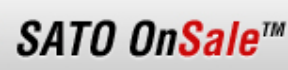

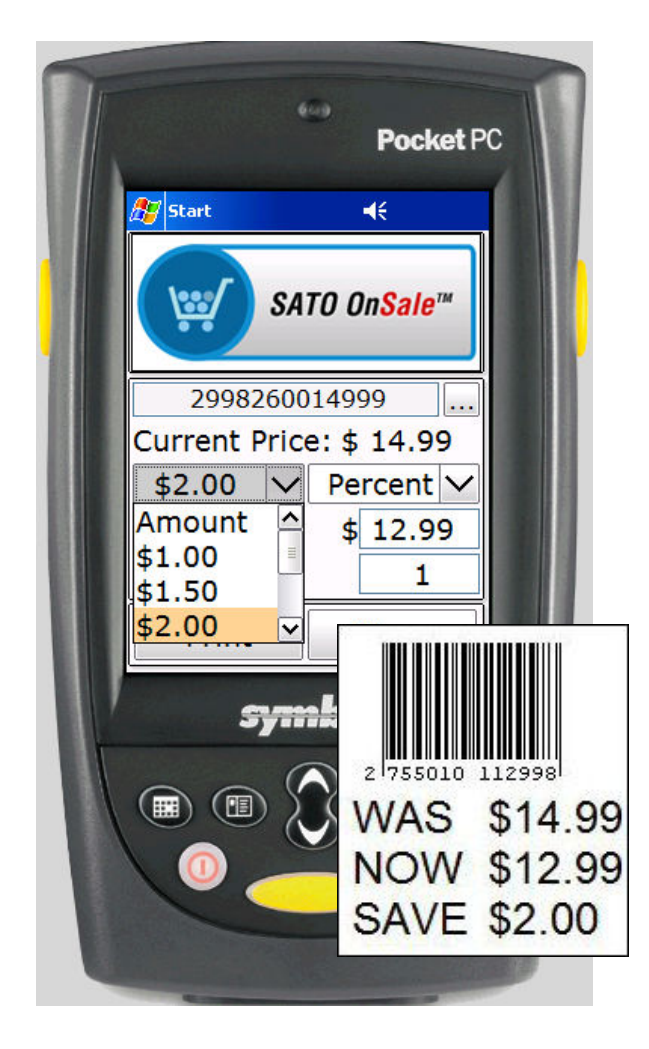

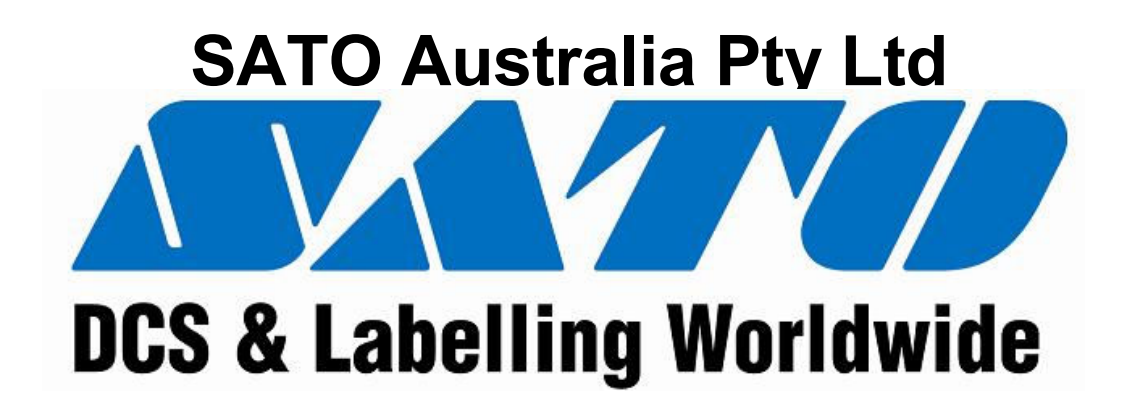

# **Document Control Record**

# **Document Details:**

| Author:     | Norman Bain    |
|-------------|----------------|
| Ident:      | 090616-01      |
| Version:    | 1.0.007.0      |
| Date:       | 14th July 2009 |
| Recipients: | Doug Brown     |

# **Change History:**

| Version   | Status | Date                       | Details of Changes                 | Author |
|-----------|--------|----------------------------|------------------------------------|--------|
| 1.0.001.0 | Draft  | 25 <sup>th</sup> May 2009  | Creation                           | PJB    |
| 1.0.003.0 |        | 28 <sup>th</sup> May 2009  |                                    | NJB    |
| 1.0.004.0 |        | 10 <sup>th</sup> June 2009 | Changes for new features.          | NJB    |
| 1.0.005.0 |        | 16 <sup>th</sup> June 2009 | Changes for new features           | NJB    |
| 1.0.006.0 |        | 9 <sup>th</sup> July 2009  | Changes for new logos              | NJB    |
| 1.0.007.0 |        | 14 <sup>th</sup> July 2009 | Bluetooth printing                 | NJB    |
| 1.0.011.0 |        | 28 <sup>th</sup> Aug 2009  | File reporting; raw label printing | NJB    |

# Copyright © 2009 Purpose Built Software Pty Ltd:

All rights reserved. No part of this document may be reproduced or copied in any form by any means (graphic, electronic or mechanical, including photocopying or recording by any information retrieval system) without the prior written permission of Purpose Built Software Pty Ltd.

This page must be reproduced with all copies of this document. It must not be removed from this document under any circumstances.

# Table of Contents

| 1. | Intro | DUCTION                                                                | 1  |
|----|-------|------------------------------------------------------------------------|----|
|    | 1.1   | Sato OnSale                                                            | 1  |
|    | 1.1.  | Hardware and Operating System                                          | 2  |
| 2. | INSTA | LLATION & SETUP                                                        | 3  |
|    | 2.1.  | Active Sync                                                            | 3  |
|    | 2.2.  | Sato OnSale Setup                                                      | 3  |
|    | 2.3.  | Using the program for the first time                                   | 6  |
|    | 2.4.  | Installing the PDA Application                                         | 6  |
| 3. | SATO_ | ONSALE PDA APPLICATION                                                 | 8  |
|    | 3.1.  | Fetching the printer layouts and discounts information from the Server | 8  |
|    | 3.2.  | Price Markdown                                                         | 10 |
|    | 3.3.  | Printing (raw) labels                                                  | 10 |
| 4. | SATO  | ONSALE SERVER                                                          | 12 |
|    | 4.1.  | Confguring the application to suit your business                       | 12 |
|    | 4.2.  | LabelFormats: setting up barcode formats                               | 13 |
|    | 4.3.  | Price Markdown Configuration: how much the user can discount           | 16 |
|    | 4.4.  | Print Layout: editing the printed output                               | 17 |
|    | 4.5.  | Markdown Reports: producing a report                                   | 18 |
| 5. | CONF  | IGURATION AND SETTING UP PRINTERS                                      | 22 |
|    | 5.1.  | Printer Configurations: setting up the printer                         | 22 |
|    | 5.2.  | Printer Configurations: enabling the PDA for bluetooth printing        | 23 |

# 1. Introduction

## 1.1 Sato OnSale

The Sato OnSale application was developed by Purpose Built Software from a vision presented by Sato Australia.

The OnSale application allows a user with a barcode scanner enabled PDA to scan items within a retail environment; then select a dollar or percentage markdown and print a new (price embedded) barcode.

Also supported is the ability to print quantities of "raw" labels for attachment to new goods arriving at a store.

The user is able to set configurations to allow for the many styles of embedding SKU and Price information within barcodes. Many barcode formats can be configured; each with their own set of rules for markdown (and raw labels) and for the resultant layout of the printed result.

This is a powerful yet easy to use program.

For more information about this and other SATO products contact: SATO Australia Ph: 1800 624 654 Email: <u>enquiries@satoaustralia.com</u> Web: <u>www.satoaustralia.com</u>

For software development generally contact: Norman Bain Technical Director Purpose Built Software norman.bain@purposebuilt.com.au Ph: +61 2 9906 7300

### For software support for this product contact:

support@purposebuilt.com.au Ph: +61 2 9906 7300 Please be sure to include the words "Sato OnSale" in your support request and the application version you are using.

# 1.1. Hardware and Operating System

There are several PDA models and operating systems that are compatible with the Sato OnSale software. These include but are not limited to:

- Any of the Motorola range of Handheld Computers in particular the PPT8800, MC3000, MC55, FR6000 and FR68 ranges.
- For detail of supported hardware products from other manufacturers contact your Sato representative.

See <u>www.motorola.com</u> for a few examples of the hardware available.

# 2. Installation & Setup

The software is delivered as a single windows executable named Sato\_OnSale\_Setup.exe.

This may be downloaded at anytime from the website at

http://downloads.purposebuilt.com.au/Sato/Sato\_OnSale\_Setup.exe

# 2.1. Active Sync

To install Sato OnSale to a PDA you must first install ActiveSync and create a partnership with your PDA first.

ActiveSync is a free Microsoft product that facilitates communication between a Handheld (PDA) computer and a desktop PC.

To attain the ActiveSync download compatible with Windows XP (or earlier) PCs please use this link:

http://www.microsoft.com/windowsmobile/en-us/help/synchronize/activesyncdownload.mspx

For Windows Vista the ActiveSync equivalent is called Mobile Device Center; it is often (but not always) installed with the operating system. If you use Windows Vista and the Mobile Device Center is not installed, then the download link is at:

http://www.microsoft.com/windowsmobile/en-us/help/synchronize/device-centerdownload.mspx

Contact <u>support@purposebuilt.com.au</u> if you need assistance with this step.

# 2.2. Sato OnSale Setup

There are two applications for the Sato\_OnSale program. The first is the desktop based Sato\_OnSale\_Server. The second is the Sato\_OnSale\_Pda program.

The Server program allows setup of barcode and printer layouts in manner appropriate for your business then send it all to the PDAs.

The PDA program allows a user to scan an existing barcode; apply a discount and print a new label.

Running the Sato\_OnSale\_Setup.exe will display the initial welcome screen and guide you through the rest of the installation process.

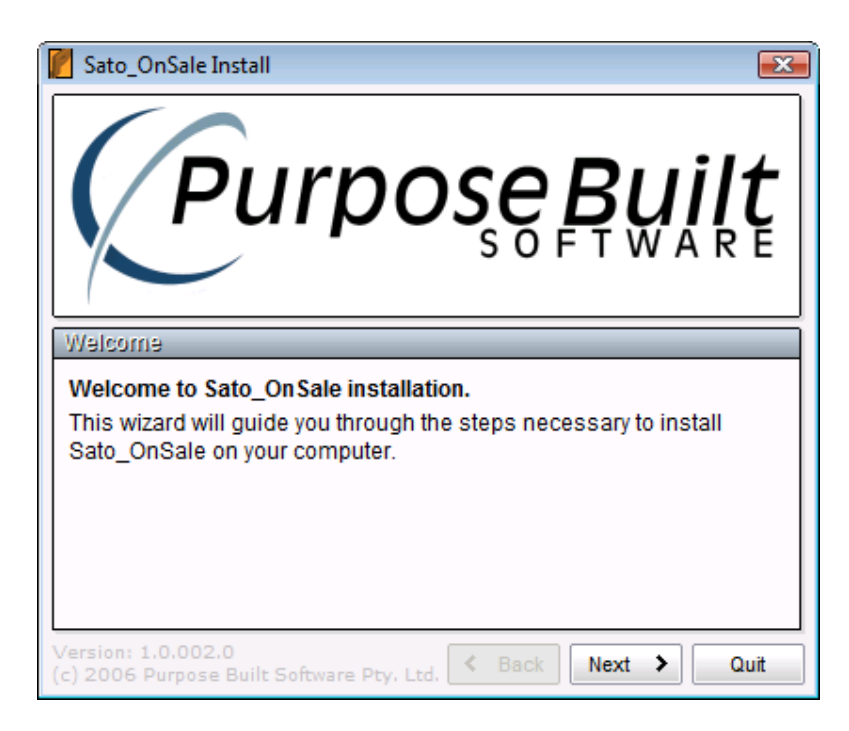

Note (for Vista users and for some virus protection systems) if you are presented with a security warning like the one below please click [Allow or Run] to continue.

| User Account Control                                                                   |
|----------------------------------------------------------------------------------------|
| I An unidentified program wants access to your computer                                |
| Don't run the program unless you know where it's from or you've used it before.        |
| Sato_OnSale_Setup.exe<br>Unidentified Publisher                                        |
| Cancel<br>I don't know where this program is from or what it's for.                    |
| → <u>Allow</u><br>I trust this program. I know where it's from or I've used it before. |
|                                                                                        |
| User Account Control helps stop unauthorized changes to your computer.                 |

#### Installation

Review and agree to the licence agreement and follow the prompts.

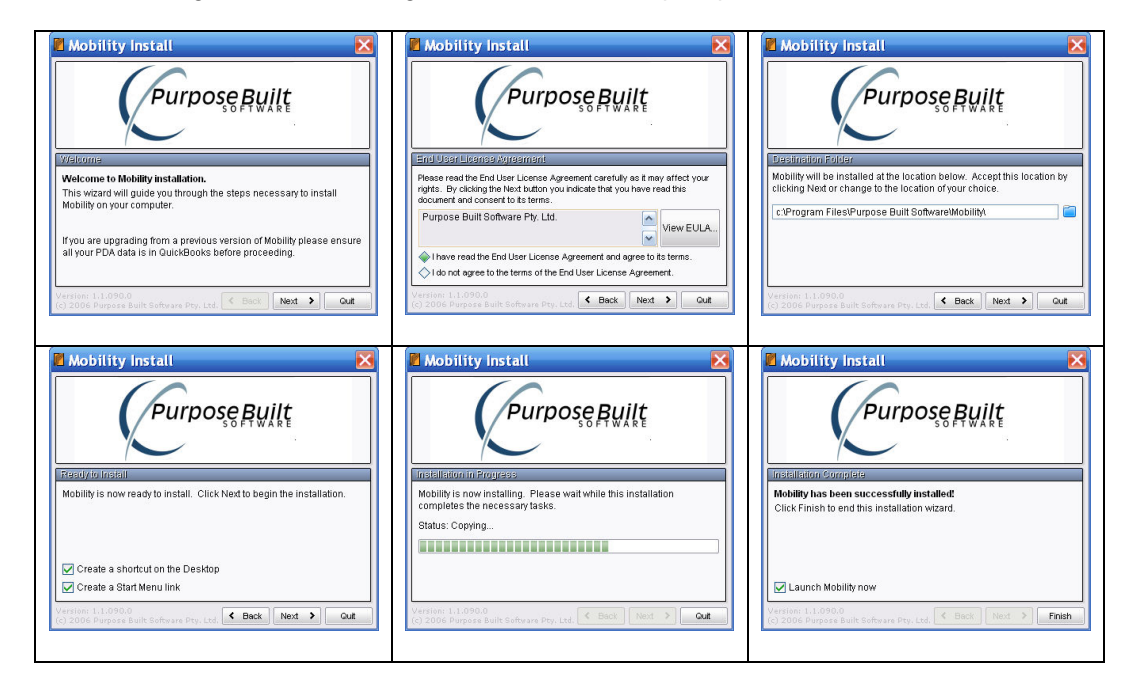

NOTE: For Vista users the "Launch Sato\_OnSale Now" option on the last screen is disabled; please start Sato\_OnSale by use of the desktop (or Start Menu) shortcut icon.

You should now see the Main Menu as shown below.

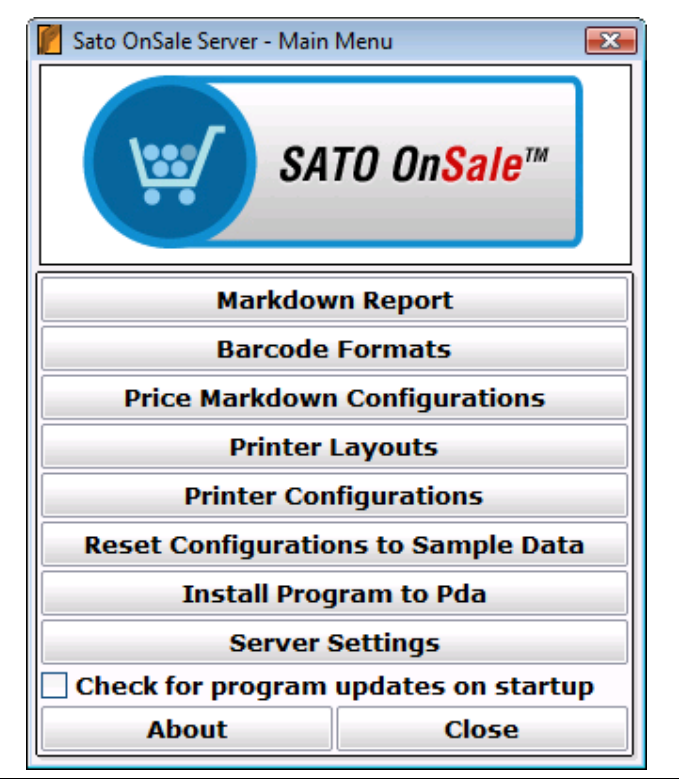

Version 1.0.011.0 - Commercial-in-Confidence

2009

28th August

# 2.3. Using the program for the first time

To get you started we have created a set of common Barcode Label Formats, Printer Layouts and Markdown Styles. If this is your first time using this program it is recommended you click the **[Reset Configurations to Sample Data]** button to setup something you can play with. Most users simply modify these samples to suit their own needs once they see the printed result.

Click the **[Reset Configurations to Sample Data]** button to create a set of configurations that the PDA can use now.

If later you wish to FULLY remove the sample data then close the Server application; then restart the Server application after first deleting the file at:

C:\Program Files\Sato\Sato\_OnSale\Sato\_OnSale\_Server.pbs

# 2.4. Installing the PDA Application

The Sato\_OnSale\_Pda program is installed in a "push" manner to the PDA by the Server program sending the program to the PDA while the PDA is in the cradle.

Before installing the Sato\_OnSale application to your PDA, please ensure that you have:

- Correctly installed your PDA and cradle
- Have installed Microsoft ActiveSync
- Created an ActiveSync connection (either partnership or guest) with your PDA

From the Sato\_OnSale\_Server desktop application click on the **[Install Program to Pda]** button.

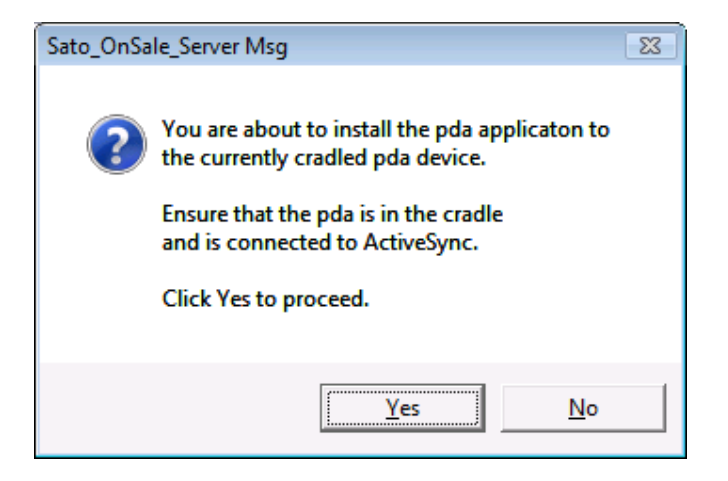

Ensure that the PDA is in the cradle and has an ActiveSync connection then click Yes to proceed.

A screen will appear showing the progress of files being copied to the PDA.

| Processing 🛛 🔀                                |
|-----------------------------------------------|
| Creating shortcut                             |
|                                               |
| File Count                                    |
| File: 7 of 7                                  |
| Destination File                              |
| \Program Files\Mobility\Print_SalesOrder.html |
| Cancel                                        |

At the end of the Installation you should see an "Installation completed successfully message".

Once installation to the PDA is complete, the Sato\_OnSale\_Pda application may be found on the PDA by clicking the start button on the PDA. Programs and "Sato\_OnSale" will be found in the list of installed programs.

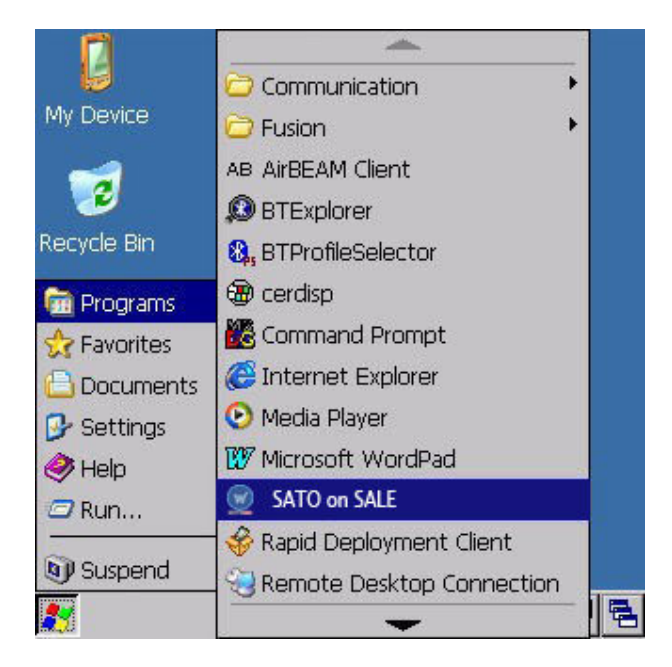

Click the **[Sato OnSale]** entry and you will be presented with the Main Menu screen on the PDA.

# 3. Sato\_OnSale PDA Application

# 3.1. Fetching the printer layouts and discounts information from the Server

The first time you use the Sato\_OnSale\_Pda application there is need to fetch the discounts and printer layout configurations from the Server application using the **[Fetch Configuration]** utility.

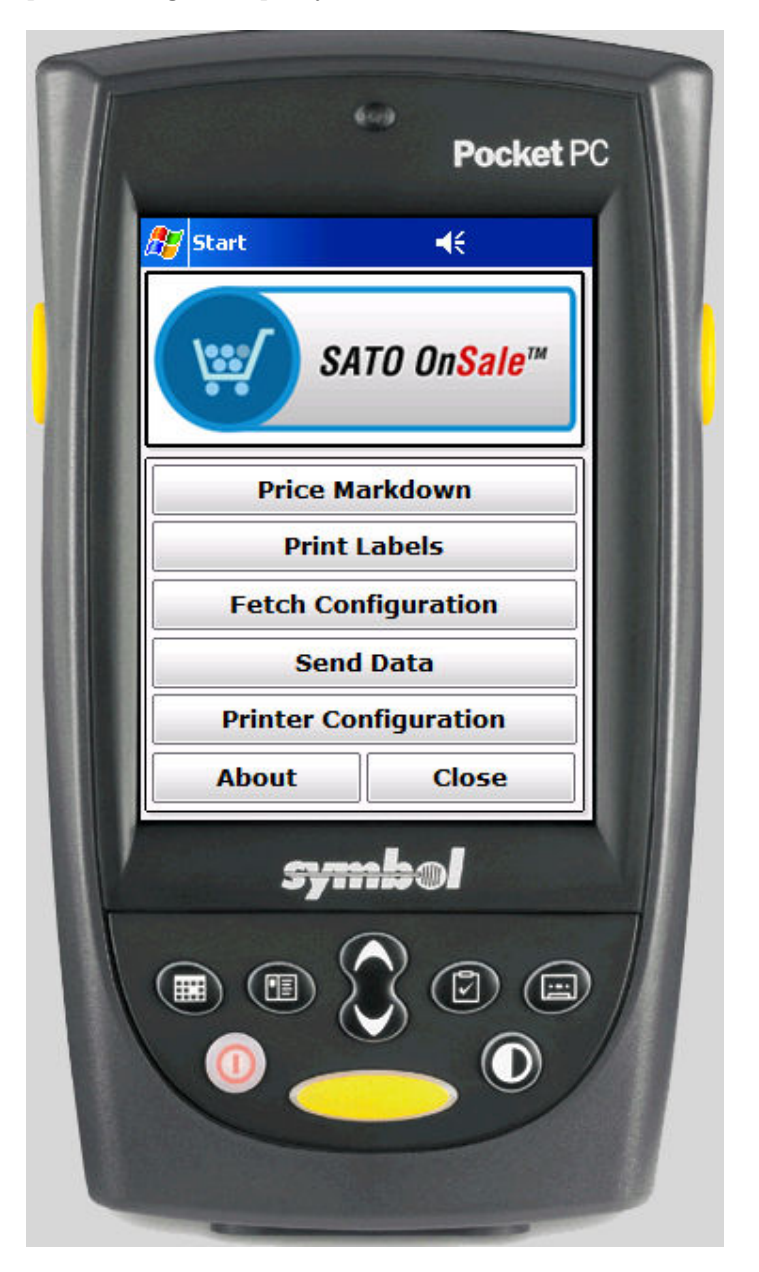

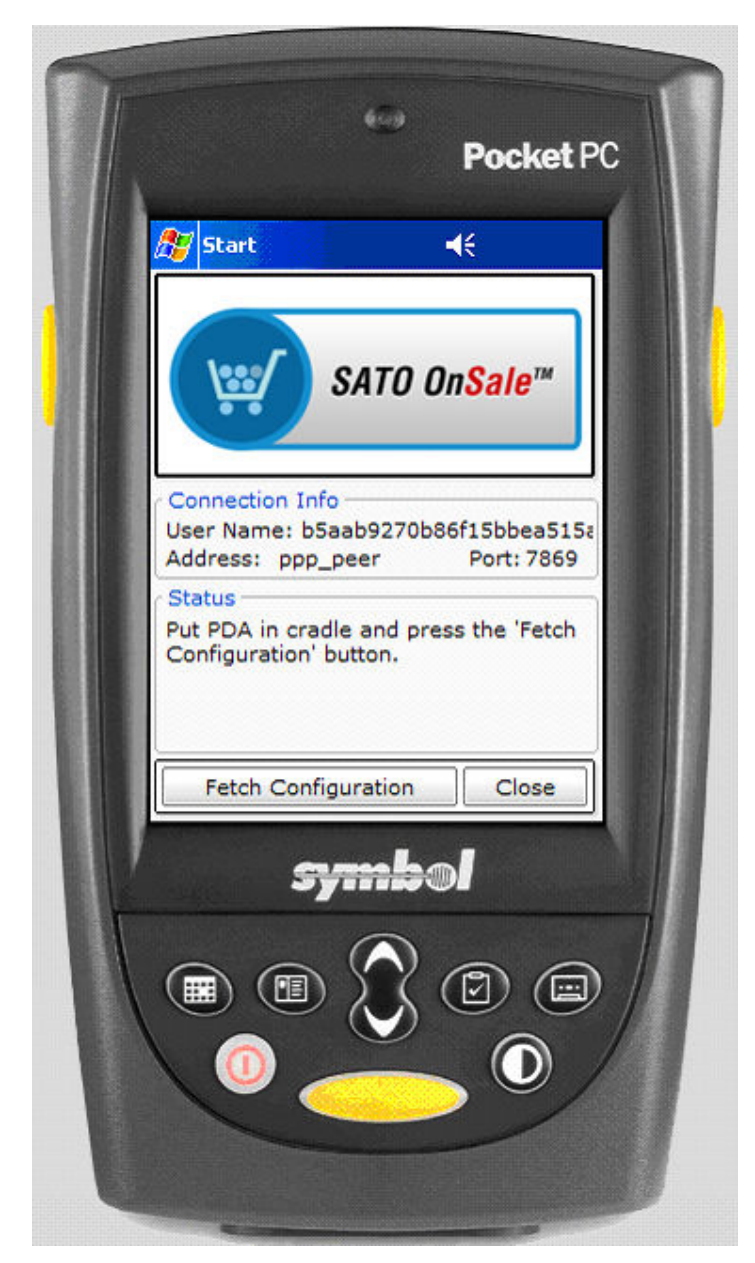

Clicking **[Fetch Configuration]** button on the PDA Main Menu shows the screen below.

Ensure the Pda is in the cradle, that there is an Active Sync connection and that the Sato\_OnSale\_Server program is running. Then click **[Fetch Configuration]**. Some progress messaging should appear in the **Status** area; then once the configuration has been retrieved from the Server a **"Sync completed successfully"** message will present in the Status area of the Pda.

Click the **[Close]** button to return to the PDA Main Menu.

# 3.2. Price Markdown

The real work of the PDA application is performed in the Price Markdown module. It is here that the user gets to scan barcodes and select discounts and print new labels for products onSale.

Click the **Price Markdown** button on the PDA Main Menu to navigate to the Price Markdown screen.

Scan a barcode. If the Label Format has a CCCC portion the price will show; else (for non price embedded barcodes) an entry field for user to enter the price will display.

Select a Dollar markdown or a Percentage markdown to manipulate the discount as required.

Ensure the printer is properly setup to receive printed output from the PDA; then press the **[Print]** button and a new barcode will be printed. If the print does not succeed (nothing happened at printer) you may need to set the ComPort or enable Bluetooth; see the section labelled **Printer Configurations: setting up the printer** later in this manual.

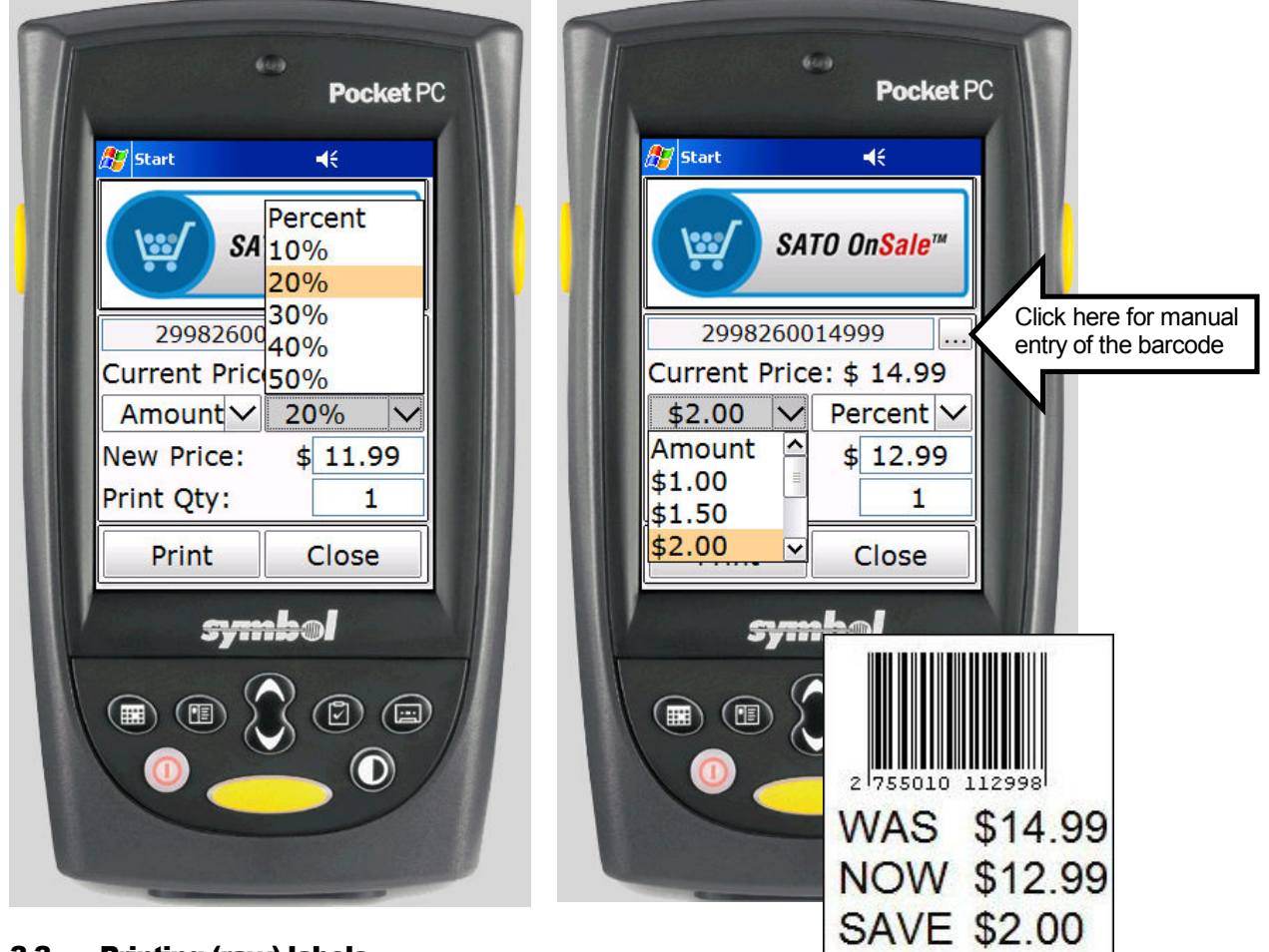

# 3.3. Printing (raw) labels

The PDA application will print normal (raw non-discounted) labels to the quantities required. This allows the shop floor user to (use the PDA and printer to) price and attach labels to the likes of those consumables that come into the store in smaller

| Version 1.0.011.0 - Commercial-in-Confidence | 28th August |
|----------------------------------------------|-------------|
| 2009                                         | -           |

quantities without having to make a trip to the back office label print machine to get the job done.

Click the **Print Labels** button on the PDA Main Menu to navigate to the Print Labels screen.

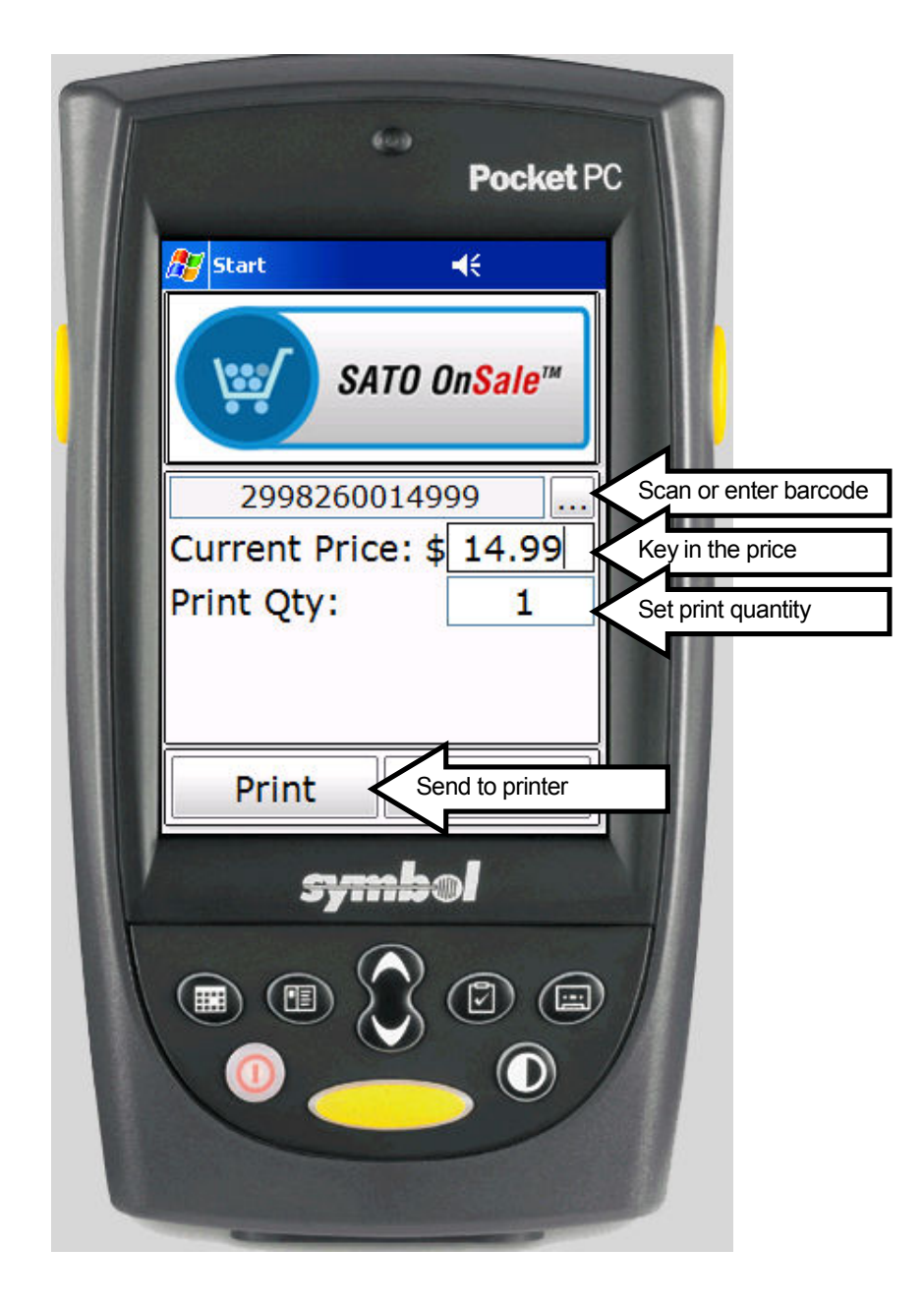

# 4. Sato\_OnSale Server

# 4.1. Confguring the application to suit your business

The Sato OnSale program allows you to make changes to the way it works.

The way to think of this is that if a particular **Barcode Format** (like say the ones starting with a prefix of 29) are to be detected when scanned for on the PDA; then the embedded price (as configured in the barcode format) is to be presented to the PDA user together with the **Price Markdown Configuation** setup for that particular barcode. The user decides the markdown and clicks Print with result that the **Printer Layout** that has been setup for use with that barcode is output to the printer.

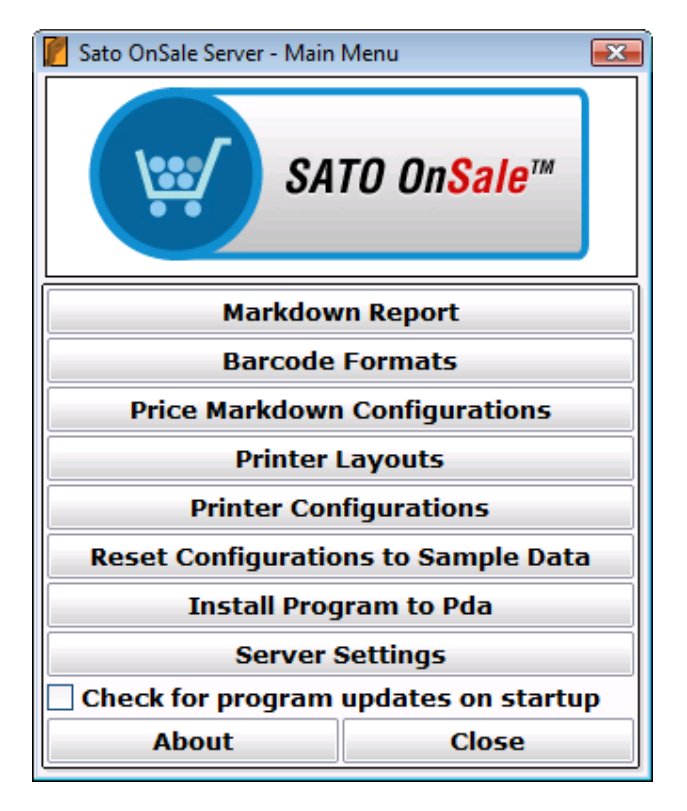

Selecting a Menu item for one of [Barcode Formats], [Printer Layouts] or [Price Markdown Configurations] will display a list showing those items already setup.

Below (by way of an example) is the PrintLayouts List.

| 📔 Prir       | ntLayout List                 | ×                |
|--------------|-------------------------------|------------------|
| Active       | Name                          | Printer Language |
|              | Code128 with WAS NOW SAVE     | Sato SBPL        |
| $\sim$       | EAN13 with WAS NOW SAVE       | Sato SBPL        |
| $\checkmark$ | Interleaved 2of5 with WAS NOW | Sato SBPL        |
|              | Show To Actives Add New Cl    | ose Main Menu    |
|              |                               |                  |

Selecting (clicking on) a line in the list will display the detail of (and allow edit of) the item. Clicking the **[Add New]** button on any of the list forms does the expected thing by opening the related detail screen for creation of a new record.

# 4.2. LabelFormats: setting up barcode formats

Clicking a line from the LabelFormats List screen or clicking **[Add New]** from the list will display the following screen.

| Label Format                                                                                                    |                                                                                                    |
|----------------------------------------------------------------------------------------------------|----------------------------------------------------------------------------------------------------|
| and the second second second second second second second second second second second second second second second                                                                                                    |                                                                                                    |
| Description: In                                                                                                    | house 5 digit PLU and 4 digit price                                                                                                    |
| When the PDA use<br>match is determin<br>Format must use<br>If this Label Form<br>be extracted from<br>portion of the new<br>Output Format. T<br>Checksum setting                                                                                                    | er scans a barcode the Label Format records are searched for a match. A<br>ned using a combination of the Prefix and the Label Format length. The Labe<br>uppercase characters in manner of FFPPPPXCCCCY to describe the barcode<br>at is the one specified for an Output Format then the PPPP and X values will<br>in the source barcode and used to build up the new target barcode. The FF<br>v barcode is generated from the Prefix value of the format defined in the<br>"he Y (checksum) in the Output Format is calculated according to the<br>of the Output Format.                                                                                                    |
| Label Format: FFF                                                                                                    | PPPPPXCCCCY                                                                                                    |
| Prefix: 02                                                                                                    | Checksum for Y calculation: Mod 10 (EAN-8, EAN-13, ITF)                                                                                                    |
| Raw Print Lavout                                                                                                    | (for non discount print)                                                                                                    |
| This print layout v                                                                                                    | will be printed from the pda when the user has selected the (non discount)                                                                                                    |
| Print Labels option                                                                                                    | n.                                                                                                    |
| Print Layout:                                                                                                    | <none> V Edit</none>                                                                                                    |
| Markdown Print L                                                                                                    | avout (for discount print)                                                                                                    |
| This print layout a                                                                                                    | will be printed from the ode when the user has selected the Price Markdown                                                                                                    |
| option and this La                                                                                                    | bel Format (barcode) is the layout to be printed.                                                                                                    |
| Print Layout:                                                                                                    | EAN13 with WAS NOW SAVE                                                                                                    |
|                                                                                                    |                                                                                                    |
| Markdown Config                                                                                                    | uration                                                                                                    |
| and the second second se |                                                                                                    |
| When a barcode r<br>Markdown Config                                                                                                    | matching this Label Format is scanned with the PDA; the setting in the will determine what markdown ontions will be offered to the PDA user.                                                                                                    |
| When a barcode r<br>Markdown Config<br>Markdown Config                                                                                                    | matching this Label Format is scanned with the PDA; the setting in the will determine what markdown options will be offered to the PDA user.                                                                                                    |
| When a barcode r<br>Markdown Config<br>Markdown Config                                                                                                    | matching this Label Format is scanned with the PDA; the setting in the will determine what markdown options will be offered to the PDA user.<br>STD Markdown  Edit                                                                                                    |
| When a barcode r<br>Markdown Config<br>Markdown Config<br>What to Print afte                                                                                                    | matching this Label Format is scanned with the PDA; the setting in the will determine what markdown options will be offered to the PDA user. STD Markdown  Markdown is applied                                                                                                    |
| When a barcode r<br>Markdown Config<br>Markdown Config<br>What to Print afte<br>When a barcode r                                                                                                    | matching this Label Format is scanned with the PDA; the setting in the<br>will determine what markdown options will be offered to the PDA user.<br>STD Markdown <ul> <li>Edit</li> </ul> <li>r Markdown is applied matching this Label Format is scanned with the PDA; the setting in the Output of the low determines what Label Format will be used to generate the setting in the Output of the low determines what Label Format will be used to generate the setting in the Output of the low determines what Label Format will be used to generate the setting in the Output of the low determines what Label Format will be used to generate the setting in the Output of the low determines what Label Format will be used to generate the setting in the Output of the low determines what Label Format will be used to generate the setting in the Output of the low determines what Label Format will be used to generate the setting in the Output of the low determines what Label Format will be used to generate the setting in the Output of the low determines what Label Format will be used to generate the setting in the Output of the low determines what Label Format will be used to generate the setting in the Output of the low determines what Label Format will be used to generate the setting in the Output of the low determines what Label Format will be used to generate the setting in the Output of the low determines what Label Format will be used to generate the setting in the Output of the low determines what the low determines what the low determ</li> |
| When a barcode r<br>Markdown Config<br>Markdown Config<br>What to Print afte<br>When a barcode r<br>Format drop dowr<br>printed barcode.                                                                                                    | matching this Label Format is scanned with the PDA; the setting in the<br>will determine what markdown options will be offered to the PDA user.<br>STD Markdown<br>Edit<br>r Markdown is applied<br>matching this Label Format is scanned with the PDA; the setting in the Output<br>h list below determines what Label Format will be used to generate the                                                                                                    |
| When a barcode r<br>Markdown Config<br>Markdown Config<br>What to Print afte<br>When a barcode r<br>Format drop dowr<br>printed barcode.<br>For price embedd<br>scanned >; meani<br>scanned and the r<br>down list above.                                                                                                    | matching this Label Format is scanned with the PDA; the setting in the<br>will determine what markdown options will be offered to the PDA user.<br>STD Markdown<br>r Markdown is applied<br>matching this Label Format is scanned with the PDA; the setting in the Output<br>I list below determines what Label Format will be used to generate the<br>ed barcodes the Output Format setting would normally be set to <same as<br="">ng that the new barcode will be generated in same style as the one that was<br/>new label printed will be as per the setting in the Markdown Print Layout drown</same>                                                                                                    |
| When a barcode r<br>Markdown Config<br>Markdown Config<br>What to Print afte<br>When a barcode r<br>Format drop dowr<br>printed barcode.<br>For price embedd<br>scanned>; meani<br>scanned and the r<br>down list above.<br>For NON price em<br>(the target) Label<br>portion of the sca<br>user) to generate                                                                                                    | matching this Label Format is scanned with the PDA; the setting in the<br>will determine what markdown options will be offered to the PDA user.<br>STD Markdown<br>Markdown<br>Markdown is applied<br>matching this Label Format is scanned with the PDA; the setting in the Output<br>I ist below determines what Label Format will be used to generate the<br>ed barcodes the Output Format setting would normally be set to <same as<br="">ng that the new barcode will be generated in same style as the one that was<br/>new label printed will be as per the setting in the Markdown Print Layout dro<br/>bedded barcodes the Output Format setting would normally be set to another<br/>Format. The target Label Format builds up the new barcode using the PPPF<br/>nned barcode together with a CCCC portion (using price set by the PDA<br/>a new price embedded barcode. The Markdown Print Layout as set in the</same>                                                                                                    |
| When a barcode r<br>Markdown Config<br>Markdown Config<br>What to Print afte<br>When a barcode r<br>Format drop dowr<br>printed barcode.<br>For price embedd<br>scanned>; meani<br>scanned and the r<br>down list above.<br>For NON price em<br>(the target) Label<br>portion of the sca<br>user) to generate<br>Output Format is t                                                                                                    | matching this Label Format is scanned with the PDA; the setting in the<br>will determine what markdown options will be offered to the PDA user.<br>STD Markdown<br>Markdown<br>The Markdown is applied<br>matching this Label Format is scanned with the PDA; the setting in the Output<br>is below determines what Label Format will be used to generate the<br>ed barcodes the Output Format setting would normally be set to <same as<br="">ng that the new barcode will be generated in same style as the one that was<br/>new label printed will be as per the setting in the Markdown Print Layout dro<br/>bedded barcodes the Output Format setting would normally be set to another<br/>Format. The target Label Format builds up the new barcode using the PPPF<br/>nned barcode together with a CCCC portion (using price set by the PDA<br/>a new price embedded barcode. The Markdown Print Layout as set in the<br/>then the one used to print the new label (not the Markdown Print Layout</same>                                                                                                    |
| When a barcode r<br>Markdown Config<br>Markdown Config<br>What to Print afte<br>When a barcode r<br>Format drop dowr<br>printed barcode.<br>For price embedd<br>scanned>; meani<br>scanned and the r<br>down list above.<br>For NON price em<br>(the target) Label<br>portion of the sca<br>user) to generate<br>Output Format is to<br>above).                                                                                                    | matching this Label Format is scanned with the PDA; the setting in the<br>will determine what markdown options will be offered to the PDA user.<br>STD Markdown<br>Edit<br>er Markdown is applied<br>matching this Label Format is scanned with the PDA; the setting in the Output<br>is below determines what Label Format will be used to generate the<br>ed barcodes the Output Format setting would normally be set to <same as<br="">ng that the new barcode will be generated in same style as the one that was<br/>new label printed will be as per the setting in the Markdown Print Layout dro<br/>bedded barcodes the Output Format setting would normally be set to another<br/>Format. The target Label Format builds up the new barcode using the PPPP<br/>nned barcode together with a CCCC portion (using price set by the PDA<br/>a new price embedded barcode. The Markdown Print Layout as set in the<br/>then the one used to print the new label (not the Markdown Print Layout</same>                                                                                                    |
| When a barcode r<br>Markdown Config<br>Markdown Config<br>What to Print afte<br>When a barcode r<br>Format drop dowr<br>printed barcode.<br>For price embedd<br>scanned>; meani<br>scanned and the r<br>down list above.<br>For NON price em<br>(the target) Label<br>portion of the sca<br>user) to generate<br>Output Format is t<br>above).<br>Output Format:                                                                                                    | matching this Label Format is scanned with the PDA; the setting in the<br>will determine what markdown options will be offered to the PDA user.<br>STD Markdown <ul> <li>Edit</li> </ul> <li>r Markdown is applied <ul> <li>matching this Label Format is scanned with the PDA; the setting in the Output is below determines what Label Format will be used to generate the</li> </ul> </li> <li>ed barcodes the Output Format setting would normally be set to <same (not="" (using="" a="" another="" as="" barcode="" barcode.="" barcodes="" be="" bedded="" builds="" by="" cccc="" dro="" embedded="" format="" format.="" generated="" in="" label="" layout="" layout<="" li="" markdown="" new="" ng="" nned="" normally="" one="" output="" pda="" per="" portion="" pppp="" price="" print="" printed="" same="" set="" setting="" style="" target="" that="" the="" then="" to="" together="" up="" used="" using="" was="" will="" with="" would=""> </same></li>                                                                                                    |

Description: enter a value that assists you to remember why you created this layout.

**Label Format:** tells the PDA which portions of the barcode contain prefix and price information.

| Version 1.0.011.0 - Commercial-in-Confidence 28th August 2009 |      | 28th August |       |      |
|---------------------------------------------------------------|------|-------------|-------|------|
| ~                                                             | LIGD |             | DUILU | D 40 |

#### For a style like **FFPPPXCCCCWWWY**

| FF      | is the prefix                                                            |
|---------|--------------------------------------------------------------------------|
| PPPP    | is the product PLU                                                       |
| Х       | is a checksum; the value is copied unchanged into the target.            |
| AAAA    | is a marker that will copy the source AAAA portion into the target       |
| BBBB    | is a marker that will copy the source CCCC portion into the target       |
| CCCC    | is the price in cents                                                    |
| www     | is the weight value                                                      |
| Y       | is the barcode checksum; the checksum is calculated as required.         |
| Z       | is a marker used within a source label format that performs as an X when |
| used in | markdowns; and as a Y when used in raw label printing.                   |

Prefix: enter the actual barcode Prefix value.

**Checksum:** for those barcodes that have a checksum (the Y bit); select the algorithm to be applied when it is re-calculated just before printing the new barcode.

**Raw Print Layout:** select the layout to be used when printing raw (non-discount) style labels. See the Print Layout section on how to setup printer outputs. LabelFormats may share a common printer layout.

**Markdown Print Layout:** select a layout to be used when printing from the markdown screen of the PDA. See the Print Layout section on how to setup printer outputs. LabelFormats may share a common printer layout.

**Markdown Config:** select a configuration from the drop down list. See the Markdown Configuration section on how to setup configurations. LabelFormats may share a common markdown configuration.

**Output Format:** Below are described a few real world scenarios seen in retail situations together with the technique to format Sato\_OnSale to address them.

#### Output Format (scenario #1) Source layout is same as Target layout:

This is the most common scenario. The user scans a price embedded barcode, reduces the price and prints a new label containing a barcode with the reduced price. FFPPPPXCCCCY Source barcode

FFPPPPXCCCCY Target barcode

The LabelFormats are the same; so set the **Output Format** to <Same as Scanned>. Setting it to <Same as Scanned> will have the effect that the new barcode will be generated in the same **Format** as is defined in this screen and the **Print Layout** setting will be used to generate the new label. <Same as Scanned> works for cases where the source barcode (the one scanned) is a price embedded barcode; and (after discount is applied) you wish to simply re-print the same style of barcode. The CCCC price of the SourceBarcode is presented to the user for application of the discount; then the discounted price is output to the CCCC portion of the printed barcode.

#### Output Format (scenario #2) Non-price EAN13 as Source barcode:

This scenario is for cases where (say) a CokeCan style **EAN-13** is the barcode that is scanned; then (after discount is applied) a new price embedded label (say) in Code-128 form is required to be sent to the printer. For this scenairo the **Output Format** setting needs to be set to the format definition of the barcode to be printed.

# FF**PPPPPPPPP** is the way to descr

### FFFF**PPPPPPPPPPP**CCCCC

is the way to describe an EAN-13 in this case. is the way to describe appending price.

The FFFF portion of the Output Format's Format definition (say like 1093) will be copied from the **Prefix** as set in the Output Format definition.

The PPPP portion of the EAN-13 (which in this scenario includes the source barcodes checksum) will be **copied unchanged** into the PPPP portion of the Output Format. Because there is **not** a CCCC portion within the source EAN-13 barcode the PDA screen will change to allow **manual entry of the price**. After a discount is applied the resultant price is used as the CCCC portion of the Output Format.

# Output Format (scenario #3) Price-embedded EAN13 as Source barcode with output to contain both WAS and NOW prices:

This scenario has a price embedded barcode as the one scanned by the Pda user. The WAS price is extracted from the source bardcode because the source barcodes **Layout Format** contains a CCCC portion. The user discounts the WAS price then clicks print in usual way. The **Output Format** in this scenario is to be a barcode that contains both the WAS and the NOW price.

FF**PPPPPCCCCX** is the way to describe the source barcode.

FFFF**PPPPPBBBBX**CCCCC is the way to describe the target barcode.

The FFFF portion of the Output Format's Format definition (say like 1027) will be copied from the **Prefix** as set in the **Output Format** definition. The CCCC portion of the source barcode will be copied to the BBBB portion of the target barcode. The NOW price will be copied to the CCCC portion of the target barcode.

There is another "sub-scenario" for this style; it is where the resultant target barcode is rescanned for a further discount. Should the FFFF**PPPPBBBBX**CCCCC barcode be scanned; then the BBBB (original price) will be presented to the user for discounting in a manner as if the FF**PPPPPCCCCX** had been scanned.

Hope you are coping with that wee wiggle; because there is one more "sub-scenario" for this type that I need to share with you.

FF**PPPPPPCCCCX** FFFF**PPPPPAAAAX**CCCCC is the way to describe the source barcode. is the way to describe the target barcode.

The sharp amongst you would have identified that the BBBB portion has changed to be AAAA and will be asking how come. The answer is that there is no difference in the output after the **first** scan; that is after the FF**PPPPPCCCCX** was scanned; both give the same result.

However when a rescan is done of the FFFF**PPPPBBBBX**CCCCC type the BBBB price will be (re)presented to the user as the price to be discounted; in same manner as if user had re-scanned the original FF**PPPPPCCCCX** barcode.

In contrast when a rescan is done of the FFFF**PPPPPAAAAX**CCCCC type the CCCC price will be presented to the user as the price to be discounted. The AAAA will still be output into the target barcode as AAAA.

In both cases the CCCC portion of the FF**PPPPPCCCCX** barcode is retained (unchanged) no matter how many times the resultant AAAA or BBBB types are themselves rescanned.

Ok so (with care) the AAAA and BBBB types could result in same output barcode if the Pda user was careful to get the new CCCC price the same. The difference though is in the value presented in the **<OldPrice>** and **<ReducedBy>** portions of the printed label.

- The BBBB type will (continue to) use the CCCC price from the FF**PPPPPCCCCX** source barcode as the <OldPrice> value. It gets it from the BBBB portion on each re-scan.
- The AAAA type use the already discounted value it gets from the CCCC portion on each re-scan as the <OldPrice> value.

 The <ReducedBy> is always the <OldPrice> less <NewPrice> presented in \$1.23 or 50% styles depending on the price reduction style adopted by the Pda user.

## 4.3. Price Markdown Configuration: how much the user can discount

Clicking a line from the **Price Markdown Configuration List** screen or clicking **[Add New]** from the list will display the following screen.

| 📔 Markdown Config | g 📑           | ×  |
|-------------------|---------------|----|
| Description: STD  | Markdown      |    |
| Dollar Markdown - |               |    |
|                   | Allow         |    |
| Minimum:          | \$1.00        |    |
| Maximum:          | \$10.00       |    |
| Increment:        | \$0.50        |    |
| Max Percentage:   | 50.0%         |    |
| Percentage Markdo | own           | -1 |
|                   | Allow         |    |
| Minimum:          | 10.0%         |    |
| Maximum:          | 50.0%         |    |
| Increment:        | 10.0%         |    |
|                   | Close Main Me | nu |

The screen is divided into two sections; **Dollar** markdown and **Percentage** markdown. One or both of these setups as determined by the **Allow** checkbox setting will be sent to the PDA.

**Description:** enter a value that assists you to remember why you created this configuration.

#### **Dollar Markdown:**

Allow: checking this checkbox will enable (show) this configuration on the PDA.

**Minimum and Maximum:** these drop down lists set the lower and upper values that will appear in the PDA's dropdown list for a fixed price markdown. The upper value that appears in the PDA's list will be further constrained by the Max Percentage value.

**Increment:** set this value to establish the fix price increments that will appear on the PDA screen. Setting to (say) \$0.50 would make the PDA list show \$1.00, \$1.50, \$2.00 etc.

**Max Percentage:** set this value to further constrain the upper value that appears in the PDAs fixed price markdown amount list. Setting to (say) 50% would make \$6.00 the maximum amount that a PDA user could discount a \$12.00 item.

#### Percentage Markdown:

Allow: checking this checkbox will enable (show) this configuration on the PDA.

**Minimum and Maximum:** these drop down lists set the lower and upper values that will appear in the PDA's dropdown list for a percentage markdown.

**Increment:** set this value to establish the percentage increments that will appear on the PDA screen. Setting to (say) 5.0% would make the PDA list show 5.0%, 10.0%, 15.0% etc.

# 4.4. Print Layout: editing the printed output

Clicking a line from the **Print Layout List** screen or clicking **[Add New]** from the list will display the following screen.

| 🖉 PrintLayout     |                                                                                                    |
|-------------------|----------------------------------------------------------------------------------------------------|
| Name:             | EAN13 with WAS NOW SAVE                                                                                                    |
| Printer Language: | Sato SBPL 💌                                                                                                    |
| Layout:           | <pre><stx> <esc>A <esc>A <esc>A104800312 <esc>H0060<esc>V0050<esc>BD302150<barcode> <esc>H0020<esc>H0050<esc>V0230<esc>XL1REDUCED<esc>L0101 <esc>H0020<esc>V0320<esc>XL1WAS <esc>H0160<esc>V0320<esc>XL1\$<oldprice> <esc>H0160<esc>V0360<esc>XL1NOW <esc>H0160<esc>V0360<esc>XL1\$<newprice> <esc>H0020<esc>V0400<esc>XL1\$<newprice> <esc>H0160<esc>V0400<esc>XL1\$<newprice> <esc>H0160<esc>V0400<esc>XL1\$<newprice> <esc>H0160<esc>V0400<esc>XL1\$<newprice> <esc>H0160<esc>V0400<esc>XL1\$<newprice> <esc>H0160<esc>V0400<esc>XL1\$<newprice> <esc>H0160<esc>V0400<esc>XL1\$</esc></esc></esc></newprice></esc></esc></esc></newprice></esc></esc></esc></newprice></esc></esc></esc></newprice></esc></esc></esc></newprice></esc></esc></esc></newprice></esc></esc></esc></newprice></esc></esc></esc></esc></esc></esc></oldprice></esc></esc></esc></esc></esc></esc></esc></esc></esc></esc></esc></barcode></esc></esc></esc></esc></esc></esc></stx></pre> |
|                   | Delete Close Main Menu                                                                                                    |

The layout is in the language of the target printer; in this case a Sato printer that accepts the SBPL printer language. Please refer to your printer manual for full details.

The layout may contain embedded keywords; these keywords will be replaced with data from the PDA after the user scans the barcode on the PDA and selects the new pricing.

The embedded keywords are:

| <barcode></barcode>     | The generated target barcode will be rendered here. |
|-------------------------|-----------------------------------------------------|
| <oldprice></oldprice>   | The WAS price.                                      |
| <newprice></newprice>   | The NOW price                                       |
| <reducedby></reducedby> | The markdown dollar (\$1.23) or percentage (50%)    |
| <qty></qty>             | The entered print quantity.                         |

# 4.5. Markdown Reports: producing a report

As each Markdown is sent to the printer on the PDA a record is created on the PDA of the action performed. The LabelOutput records created on the Pda are sent to the Server by use of the PDA->**SendData** option.

Ensure the Sato\_OnSaleServer is running and that the PDA has an ActiveSync connection; then navigate to the **SendData** screen and click the **SendData** button.

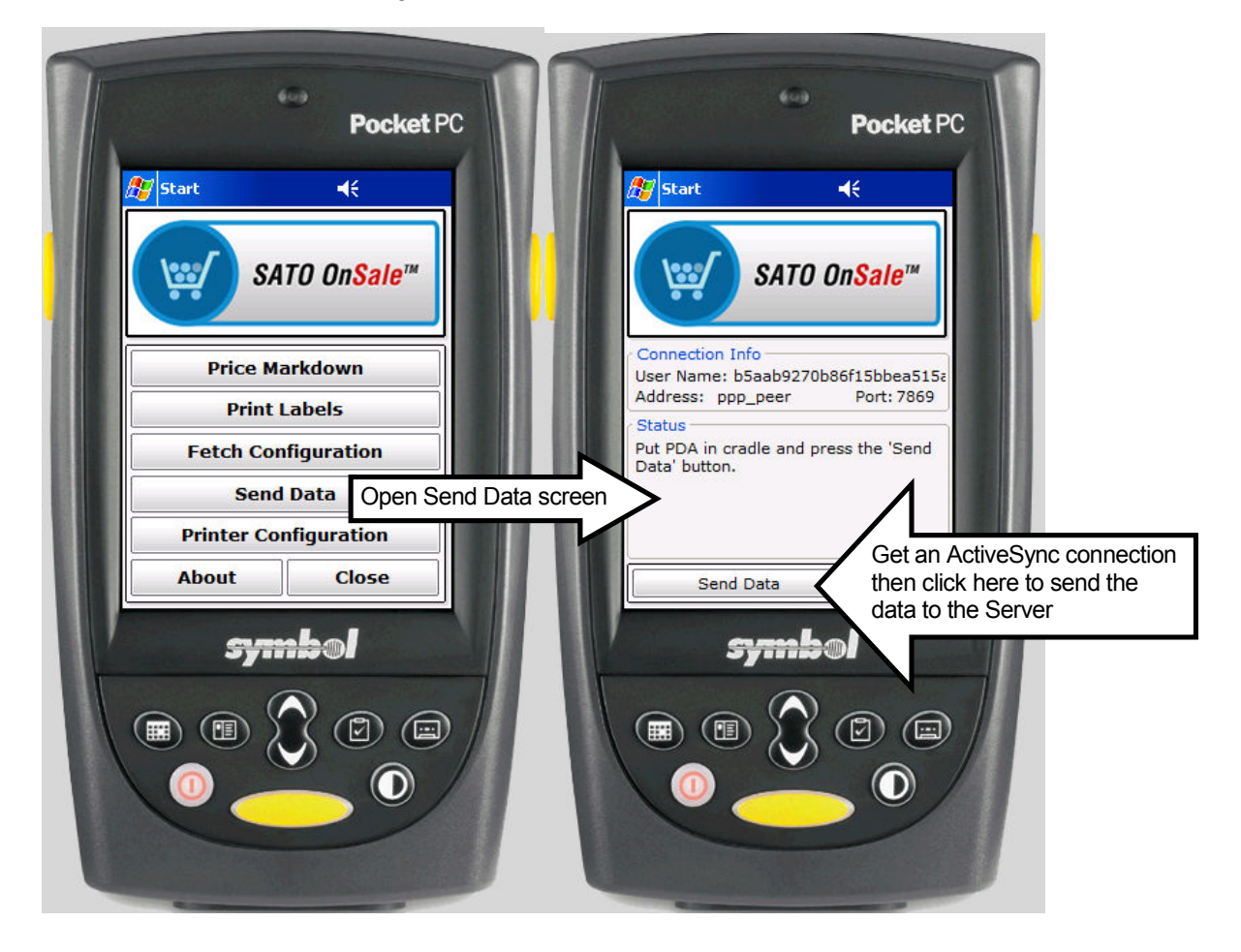

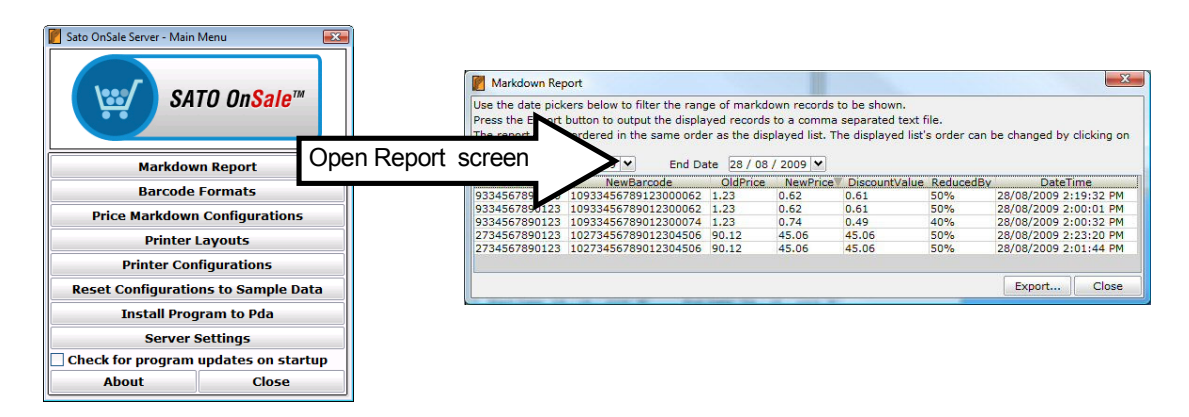

| Version 1.0.011.0 - Commercial-in-Confidence<br>2009 | 28th August |
|------------------------------------------------------|-------------|
|                                                      | Dama 40     |

On entry the Markdown Report screen will ONLY show the records for the current day; this is because the date range filter (Start and End Dates) have been set to the current date. Select a start and end date range to display the records you would like to produce a report on.

| Jac the date               | e picl           | kers b      | elow to     | o filter | r the r | ange   | of markdo   | own records t   | to be shown.      |               |                           |
|----------------------------|------------------|-------------|-------------|----------|---------|--------|-------------|-----------------|-------------------|---------------|---------------------------|
| ress the Ex                | port             | butto       | n to ou     | itput t  | he dis  | splaye | ed records  | to a comma      | separated text f  | ile.          |                           |
| he report v<br>he column t | vill b<br>titles | e orde<br>• | red in      | the s    | ame o   | order  | as the disp | played list. Th | ne displayed list | s order can l | be changed by clicking or |
| tart Date                  | 28 /             | 08 / 2      | 2009        |          | End     | Date   | 28 / 08     | / 2009 💙        |                   |               |                           |
| OldBarco                   | Тс               | day         | <b>〈</b> 20 | 09 >     | • N     | one    | OldPrice    | NewPrice        | DiscountValue     | ReducedBy     | DateTime                  |
| 334567891                  | Jan              | Feb         | Mar         | Apr      | May     | Jun    | .23         | 0.62            | 0.61              | 50%           | 28/08/2009 2:19:32 PM     |
| 334567890                  | Jul              | Aug         | Sep         | Oct      | Nov     | Dec    | .23         | 0.62            | 0.61              | 50%           | 28/08/2009 2:00:01 PM     |
| 334567890                  | S                | М           | TV          | V T      | F       | S      | .23         | 0.74            | 0.49              | 40%           | 28/08/2009 2:00:32 PM     |
| 734567890                  | 26               | 27 2        | 8 29        | 30       | 31      | 1      | 0.12        | 45.06           | 45.06             | 50%           | 28/08/2009 2:23:20 PM     |
| 734567890                  | 2                | 3 4         | 5           | 6        | 7       | 8      | 0.12        | 45.06           | 45.06             | 50%           | 28/08/2009 2:01:44 PM     |
|                            | 9                | 10 1        | 1 12        | 13       | 14      | 15     |             |                 |                   |               |                           |
|                            |                  | 1           |             |          |         |        |             |                 |                   |               | Event Class               |

|                                        | ers below to filter the rai | nge of | mar  | kdov  | vn re | ecor   | ds to  | be sh  | own.      |                |                           |
|----------------------------------------|-----------------------------|--------|------|-------|-------|--------|--------|--------|-----------|----------------|---------------------------|
| Press the Export                       | button to output the disp   | layed  | reco | rds t | oad   | com    | ma se  | eparat | ed text   | file.          |                           |
| he report will be<br>he column titles. | ordered in the same or      | der as | the  | displ | ayed  | d list | t. The | displi | ayed list | 's order can l | be changed by clicking on |
| OldBarcode                             | NewBarcode                  | 0      | To   | day   | 1     | 20     | 09 >   | N      | one lue   | ReducedBy      | DateTime                  |
| 334567891230                           | 10933456789123000063        | 2 1.2  | Jan  | Fe    | b M   | lar    | Apr    | May    | Jun       | 50%            | 28/08/2009 2:19:32 PM     |
| 334567890123                           | 10933456789012300062        | 2 1.2  | Jul  | Au    | g S   | ер     | Oct    | Nov    | Dec       | 50%            | 28/08/2009 2:00:01 PM     |
| 334567890123                           | 10933456789012300074        | 4 1.2  | S    | M     | Т     | V      | T V    | F      | S         | 40%            | 28/08/2009 2:00:32 PM     |
| 734567890123                           | 10273456789012304506        | 5 90.  | 26   | 27    | 28    | 29     | 30     | 31     | 1         | 50%            | 28/08/2009 2:23:20 PM     |
| 734567890123                           | 10273456789012304506        | 5 90.  | 2    | 3     | 4     | 5      | 6      | 7      | 8         | 50%            | 28/08/2009 2:01:44 PM     |
|                                        |                             |        | 9    | 10    | 11    | 12     | 13     | 14     | 15        |                |                           |
|                                        |                             |        | 1 1  |       | 1000  | T      |        | 1000   |           |                | Export Close              |
|                                        |                             |        | 1.00 | 2.7   | 4.00  | 100    |        |        |           |                | Export Close              |

The same records as are displayed will be exported to the file.

The order of the exported data in the file will be the same as displayed on the screen. The order of the display can be changed by clicking on the column headers. Holding the CTRL key while clicking the column headers allows multiple selections.

Click the Export button to open a file dialog; then set the file name for the records to be written to. By default the file name is "MarkdownReport.txt".

The created file is readily viewable in a text editor like Notepad.

The report file can also be viewed in Excel provided the following steps are undertaken to ensure that the likes of long numbers (the long barcodes) get formatted properly by Excel.

|   |          | <u>N</u> ew      | Look in:     | Sato On    | sale.      | •    | • 🗗 🙆 | X 💏 🕅 🗸                                                                                                    | Tools - |
|---|----------|------------------|--------------|------------|------------|------|-------|----------------------------------------------------------------------------------------------------|---------|
|   | 2        | Open             |              |            |            |      |       | * \ !!!!                                                                                                    | 1000    |
| 1 |          | Close            |              | Name       | Date modif | Туре | Size  | Tags                                                                                                    |         |
| 2 | H        | Save             |              | Discount   | leport.txt |      |       |                                                                                                    |         |
| 3 |          | Save As          | History      | Readme.t   | d ppc      |      |       |                                                                                                    |         |
| 4 | (        | Save as Web Page | <b>~</b>     | Setup_Eur  | a_PBS.txt  |      |       |                                                                                                    |         |
| 5 | <b>1</b> | Search           |              |            |            |      |       |                                                                                                    |         |
| 7 |          | Web Page Preview | My Documents |            |            |      |       |                                                                                                    |         |
| 8 |          | David Cation     |              |            |            |      |       |                                                                                                    |         |
|   |          |                  |              |            |            |      |       |                                                                                                    |         |
|   |          |                  | Desktop      |            |            |      |       |                                                                                                    |         |
|   |          |                  | A 45         |            |            |      |       |                                                                                                    |         |
|   |          |                  |              |            |            |      |       |                                                                                                    |         |
|   |          |                  | *            |            |            |      |       |                                                                                                    |         |
|   |          |                  | Favorites    |            |            |      |       |                                                                                                    |         |
|   |          |                  |              |            |            |      |       |                                                                                                    |         |
|   |          |                  |              | File name: |            |      |       | •                                                                                                    | Open +  |
|   |          |                  |              |            | *          |      |       | and the second second s |         |

Excel will present a Text Import Wizard. Using the wizard we tell Excel that the file is comma delimited.

| inginian alarca cype                                                |                                                                                   |                                                                                                    |                                                                                                    |
|---------------------------------------------------------------------|-----------------------------------------------------------------------------------|----------------------------------------------------------------------------------------------------|----------------------------------------------------------------------------------------------------|
| hoose the file type that best                                       | describes your data:                                                              |                                                                                                    |                                                                                                    |
| Delimited - Charac     Fixed width - Fields a                       | ters such as commas or tat<br>re aligned in columns with                          | os separate each field.<br>spaces between each field.                                                               |                                                                                                    |
| Start import at <u>r</u> ow:                                        | 1 + File origin                                                                   | : MS-DOS (PC-8)                                                                                                    |                                                                                                    |
| eview of file C: \Program File                                      | s\Sato\Sato_OnSale\Discou                                                         | untRep <mark>ort.txt</mark> .                                                                                       |                                                                                                    |
| DateTime, Plu, OldBar<br>28/08/2009 10:16,34<br>28/08/2009 10:16,34 | code This screen lets yo<br>5678 how your text is a<br>5678                       | u set the delimiters your data<br>ffected in the preview below.                                                     | contains. You can see                                                                                                    |
| 28/08/2009 10:16,34                                                 | 5678<br>561 Delimiters                                                            |                                                                                                    |                                                                                                    |
|                                                                     | Г тар Г                                                                           | Semicolon 🔽 Comma                                                                                                   | I Ireat consecutive delimiters as one                                                                                                    |
|                                                                     | □<br>□ Space □                                                                    | Other:                                                                                                    | Text gualifier:                                                                                                    |
|                                                                     |                                                                                   |                                                                                                    |                                                                                                    |
|                                                                     | 12                                                                                |                                                                                                    |                                                                                                    |
|                                                                     | -Data greview                                                                     |                                                                                                    |                                                                                                    |
|                                                                     | Distant in the second                                                             | Plu DldB                                                                                                    | arcode NewBarcode P                                                                                                    |
|                                                                     | Datelime                                                                          |                                                                                                    |                                                                                                    |
|                                                                     | 28/08/2009 10                                                                     | 0:16 34567890123 9334                                                                                               | 567890123 10933456789012300200 1                                                                                                    |
|                                                                     | 28/08/2009 10<br>28/08/2009 10                                                    | D:16 34567890123 9334<br>D:16 34567890123 9334                                                                      | 567890123 10933456789012300200 1<br>567890123 10933456789012300200 1<br>567890123 10933456789012300200 1                                                                  |
|                                                                     | 28/08/2009 10<br>28/08/2009 10<br>28/08/2009 10<br>28/08/2009 10                  | D:16 34567890123 9334<br>D:16 34567890123 9334<br>D:16 34567890123 9334<br>D:16 34567890123 9334<br>D:16 94561 2094 | 567890123 10933456789012300200 1<br>567890123 10933456789012300200 1<br>567890123 10933456789012300200 1<br>567890123 10933456789012300200 1<br>561230456 2094561224362 1 |
|                                                                     | 28/08/2009 10<br>28/08/2009 10<br>28/08/2009 10<br>28/08/2009 10<br>28/08/2009 10 | 0:16 34567890123 9334<br>0:16 34567890123 9334<br>0:16 34567890123 9334<br>0:16 34567890123 9334<br>0:16 94561 2094 | 567890123 10933456789012300200 1<br>567890123 10933456789012300200 1<br>567890123 10933456789012300200 1<br>567890123 10933456789012300200 1<br>561230456 2094561224362 1 |
|                                                                     | 28/08/2009 10<br>28/08/2009 10<br>28/08/2009 10<br>28/08/2009 10<br>4             | 0:16 34567890123 9334<br>0:16 34567890123 9334<br>0:16 34567890123 9334<br>0:16 94561 2094                          | 567890123 10933456789012300200 1<br>567890123 10933456789012300200 1<br>567890123 10933456789012300200 1<br>567890123 10933456789012300200 1<br>561230456 2094561224362 1 |
|                                                                     | 28/08/2009 10<br>28/08/2009 10<br>28/08/2009 10<br>28/08/2009 10                  | 0:16 34567890123 9334<br>0:16 34567890123 9334<br>0:16 34567890123 9334<br>0:16 94561 2094                          | 567890123 10933456789012300200 1<br>567890123 10933456789012300200 1<br>567890123 10933456789012300200 1<br>561230456 2094561224362 1                                     |

Select the Old Barcode column in and set the Column data format to Text. This will stop Excel treating the value as a number and removing leading zeros and/or removing trailing (least significant) data from long barcode numbers.

| This screen lets yo<br>the Data Format.                                             | ou selec                     | t each co <mark>lumn</mark> an                                       | d set                                                                          | lumn data forma<br>General                                                      | t                                                                          |                                                         |                                                                                      |                                                |
|-------------------------------------------------------------------------------------|------------------------------|----------------------------------------------------------------------|--------------------------------------------------------------------------------|---------------------------------------------------------------------------------|----------------------------------------------------------------------------|---------------------------------------------------------|--------------------------------------------------------------------------------------|------------------------------------------------|
| 'General' conver-<br>values to dates,                                               | ts nume<br>and all           | ric values to num<br>remaining values                                | bers, date (<br>to text. (                                                     | • <u>T</u> ext<br>• <u>D</u> ate: DMY                                           | •                                                                          |                                                         |                                                                                      |                                                |
|                                                                                     | lvanced                      | ]                                                                    | 1                                                                              | O Do not import                                                                 | column (skip)                                                              |                                                         |                                                                                      |                                                |
| General<br>DateTime<br>28/08/2009 1<br>28/08/2009 1<br>28/08/2009 1<br>28/08/2009 1 | 0:16<br>0:16<br>0:16<br>0:16 | General<br>Plu<br>34567890123<br>34567890123<br>34567890123<br>94561 | Text<br>OldBarcode<br>93345678901<br>93345678901<br>93345678901<br>20945612304 | General<br>NewBarco<br>23 10933456<br>23 10933456<br>23 10933456<br>56 20945612 | de<br>789012300<br>789012300<br>789012300<br>24362                         | 200 1<br>200 1<br>200 1<br>200 1<br>1                   | <b>▲</b>                                                                             |                                                |
| <u>.</u>                                                                            |                              |                                                                      |                                                                                |                                                                                 |                                                                            | •                                                       |                                                                                      |                                                |
|                                                                                     |                              | the Dat<br>'Gener<br>values                                          | a Format.<br>ral' converts num<br>s to dates, and al                           | eric values to num<br>I remaining values<br>d                                   | bers, date<br>to text.                                                     | C <u>G</u> en<br><u>Tex</u><br>C <u>D</u> ate<br>C Do r | eral<br>tj<br>=: DMY                                                                 | r]<br>n (skip)                                 |
|                                                                                     |                              | -Data pr                                                             | eview                                                                          | Conoral                                                                         | Tout                                                                       | F                                                       |                                                                                      |                                                |
|                                                                                     |                              | Date1<br>28/08<br>28/08<br>28/08<br>28/08                            | ei<br>ime<br>/2009 10:16<br>/2009 10:16<br>/2009 10:16<br>/2009 10:16          | Plu<br>34567890123<br>34567890123<br>34567890123<br>34567890123<br>94561        | 01dBarcod<br>933456789<br>933456789<br>933456789<br>933456789<br>209456123 | 0123 1<br>0123 1<br>0123 1<br>0123 1<br>0456 2          | ewBarcode<br>09334567890<br>09334567890<br>09334567890<br>09334567890<br>09456122436 | 2300200 1<br>12300200 1<br>12300200 1<br>2 1 ▼ |
|                                                                                     |                              |                                                                      |                                                                                |                                                                                 | Cancel                                                                     | < Back                                                  | Next >                                                                               | Einish                                         |

Click Finish from the wizard to display the spreadsheet.

| DateTime         Plu         OldBarcode         Ne           28/08/2009         10:16         34567890123         9334567890123         10           28/08/2009         10:16         34567890123         9334567890123         10           28/08/2009         10:16         34567890123         9334567890123         10           28/08/2009         10:16         34567890123         9334567890123         10           28/08/2009         10:16         94561         2094561230456         20           28/08/2009         10:16         94561         2094561230456         20           28/08/2009         10:16         94561         2094561230456         20           28/08/2009         10:16         94561         2094561230456         20           28/08/2009         10:17         345678         2734567890123         10 | D                  | E        | F        | G        | Н             | 1         |
|----------------------------------------------------------------------------------------------------|--------------------|----------|----------|----------|---------------|-----------|
| 28/08/2009         10:16         34567890123         9334567890123         10           28/08/2009         10:16         34567890123         9334567890123         10           28/08/2009         10:16         34567890123         9334567890123         10           28/08/2009         10:16         34567890123         9334567890123         10           28/08/2009         10:16         34567890123         9334567890123         10           28/08/2009         10:16         94561         2094561230456         20           28/08/2009         10:16         94561         2094561230456         20           28/08/2009         10:16         94561         2094561230456         20           28/08/2009         10:17         345678         2734567890123         10                                                        | wBarcode           | PrintQty | OldPrice | NewPrice | DiscountValue | ReducedBy |
| 28/08/2009         10:16         34567890123         9334567890123         10           28/08/2009         10:16         34567890123         9334567890123         10           28/08/2009         10:16         34567890123         9334567890123         10           28/08/2009         10:16         94561         2094561230456         20           28/08/2009         10:16         94561         2094561230456         20           28/08/2009         10:16         94561         2094561230456         20           28/08/2009         10:17         345678         2734567890123         10                                                                                                    | 933456789012300200 | 1        | 2.5      | 2        | 0.5           | 20%       |
| 28/08/2009         10:16         34567890123         9334567890123         10           28/08/2009         10:16         94561         2094561230456         20           28/08/2009         10:16         94561         2094561230456         20           28/08/2009         10:16         94561         2094561230456         20           28/08/2009         10:16         94561         2094561230456         20           28/08/2009         10:17         345678         2734567890123         10                                                                                                    | 933456789012300200 | 1        | 2.5      | 2        | 0.5           | 20%       |
| 28/08/2009         10:16         94561         2094561230456         20           28/08/2009         10:16         94561         2094561230456         20           28/08/2009         10:16         94561         2094561230456         20           28/08/2009         10:17         345678         2734567890123         10                                                                                                    | 933456789012300200 | 1        | 2.5      | 2        | 0.5           | 20%       |
| 28/08/2009 10:16 94561 2094561230456 20<br>28/08/2009 10:17 345678 2734567890123 10                                                                                                    | 945612243          | 1        | 30.45    | 24.36    | 6.09          | 20%       |
| 28/08/2009 10:17 345678 2734567890123 10                                                                                                    | 94561229459        | 1        | 30.45    | 29.45    | 1             | \$1.00    |
|                                                                                                    | 273456789012304506 | 1        | 90.12    | 45.06    | 45.06         | 50%       |
| 28/08/2009 10:17 345678 2734567890123 10                                                                                                    | 273456789012308812 | 1        | 90.12    | 88.12    | 2             | \$2.00    |

| Version 1.0.011.0 - Commercial-in-Confidence<br>2009 | 28th August |
|------------------------------------------------------|-------------|
|                                                      |             |

# 5. Configuration and setting up printers

# 5.1. Printer Configurations: setting up the printer

If your printer is Bluetooth then first make sure Bluetooth is a goer by following the instructions in the section **Printer Configurations: setting up bluetooth.** 

Some of the Sato printers need to have a **one-time** command string sent to them to do something necessary to setup the printer for your chosen use. For example a **CX Series** printer can print in both Thermal Transfer and Direct Thermal modes. Should you wish only to use the Direct Thermal mode then the CPO command would do the trick.

From Sato OnSale Server; clicking a line from the **Printer Configurations List** screen or clicking **[Add New]** from the list will display the following screen.

| 🦉 Printer Config |                                                                                  |
|------------------|----------------------------------------------------------------------------------|
| Name:            | CX Series                                                                        |
| Config:          | <stx><br/><esc>A<br/><esc>CP0<br/><esc>Z<br/><etx></etx></esc></esc></esc></stx> |
|                  | +                                                                                |
|                  | Delete Close Main Menu                                                           |

Changes to the printer configurations will be sent to the PDA the next time the **[Fetch Configurations]** utility is run from the PDA.

The PDA user selects the **[Printer Configuration]** from the Main Menu of the PDA to show the screen below. Then selects and sends the configuration commands to the printer.

| Com Port:  | Baud Rate:       |              |
|------------|------------------|--------------|
| COM5       | ▶ 19200          | $\checkmark$ |
| Select Con | figuration:      |              |
| MB200i     |                  | $\mathbf{v}$ |
| Send Co    | onfig to Printer |              |

This screen on the PDA also allows setup of the ComPort and BaudRate specific to the pairing of the PDA and the printer.

For cable printing from a Motorola PDA COM1 is usually the choice. For bluetooth printing from a Motorola PDA COM5 is usually the choice.

# 5.2. Printer Configurations: enabling the PDA for bluetooth printing

If your printer is bluetooth then there are a couple of steps required to associate (pair) the PDA with the printer.

Ensure that the printer is turned on and is in bluetooth mode. Normally putting the printer into bluetooth mode requires setting dip switches as per the printer manual. By way of example the MB200i printers need the dip switches set Off, On, Off, Off for Bluetooth mode. If you change the dip switch settings be sure to cycle the printer's power.

Once the printer is in Bluetooth mode there are some steps required on the PDA to associate the printer with the PDA.

The following screenshots are from a Motorola MC55 PDA. Other PDAs may have a slightly different method of achieving the pairing; contact support if required.

The first screen shows bluetooth disabled; there is a yellow mark over the bluetooth symbol at bottom right of screen.

Tap the bluetooth icon and select Enable Bluetooth.

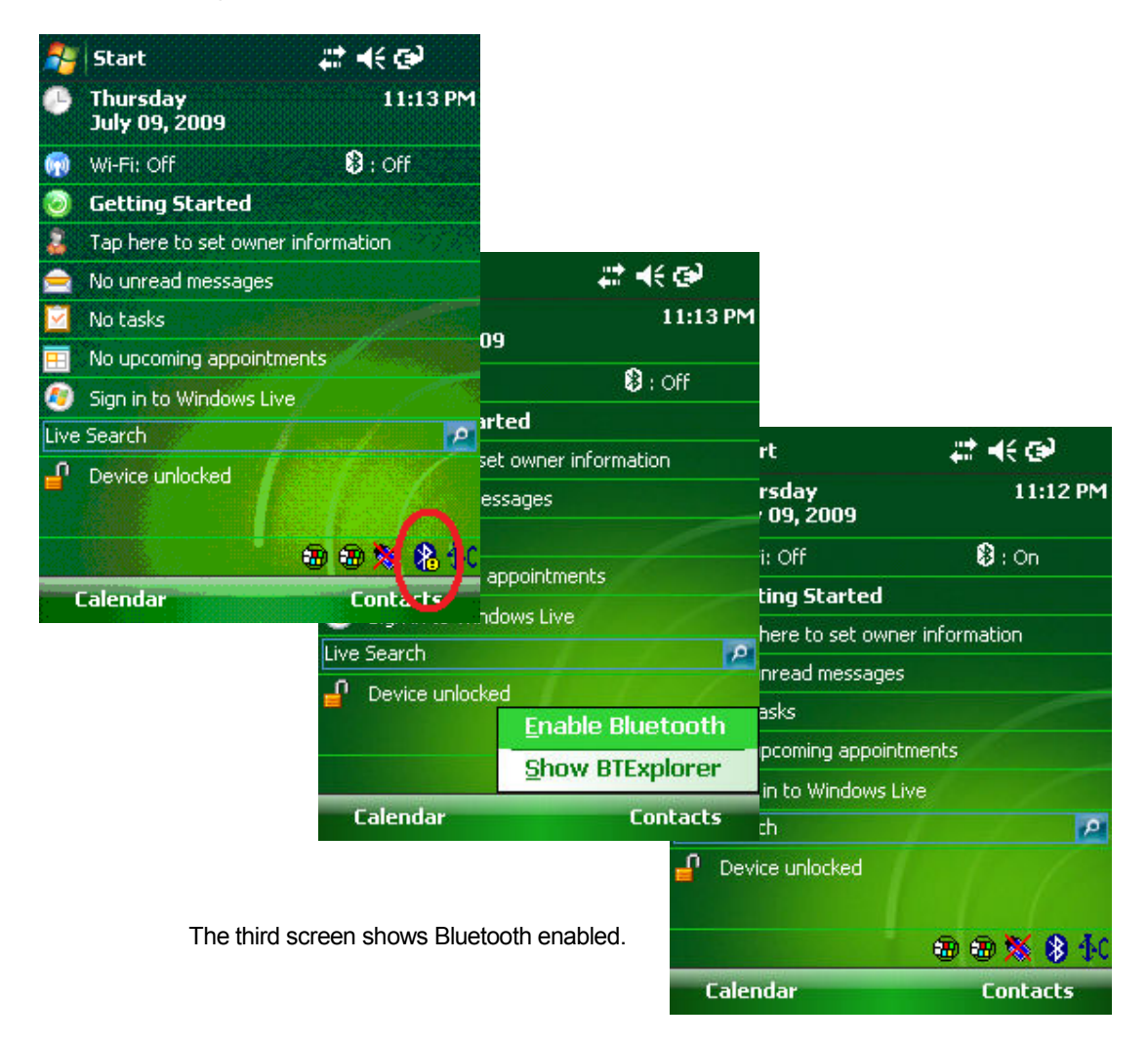

| Version 1.0.011.0 - Commercial-in-Confidence | 28th August |
|----------------------------------------------|-------------|
| 2009                                         | 0           |

Now that the PDA has bluetooth enabled; we start the Sato OnSale PDA application and navigate to the Printer Configuration screen.

Select the ComPort and BaudRate applicable for the target printer. For the Motorola MC55 PDA the ComPort is COM5.

For the MB200i printer the BaudRate is 19200.

| <b>W</b> | SATO On <mark>Sal</mark> | <b>e</b> ™ |
|----------|--------------------------|------------|
| Com Port | t: Baud Rat              | e:<br> ~   |
| MB200i   | Singulation.             | ×          |
| Send     | Config to Print          | er         |
|          |                          |            |

Click the **Send Configuration To Printer** button. If this is the first time this printer and this PDA have been used together the following screens will appear.

| 🎒 BTExplorer                              | ₩ 🕂           | 💦 BTExplorer                                                                                                    | ₩ ₩                           |
|-------------------------------------------|---------------|----------------------------------------------------------------------------------------------------|-------------------------------|
| Select Remote Device                      |               | Select Remote Device                                                                                               | 2                             |
| 🚯 All Devices 👻                           | Large Icons 👻 | 🚯 All Devices 👻                                                                                                    | Large Icons 👻                 |
| Discovering Devices                       | ×<br>Devices  | Remote Name Disco                                                                                                  | overy X<br>emote Names        |
| Please wait<br>Searching for Bluetooth de | Cancel        | Select a Bluetooth device<br>The list can be filtered us<br>Clicking and holding anyw<br>shows additional capabili | Cancel<br>e and click 'Next'. |
| 🔶 🔶 Back 🛛 🗙 Cancel                       | Next 🔶 📖 🔺    | 🔶 🛊 Back 🛛 🗙 Cance                                                                                                 | l Next 🔶 📖 🔺                  |

Once the search process has completed; the discovered devices will be shown.

On the first screen; select the Sato Mobile Printer and click Next.

| 🐴 BTExplorer                                                                                                    | <b>#</b> ‡ <b>=</b> {€ ok                                                              |                                                   |                                                                                               |                                                                                                    |                          |  |
|----------------------------------------------------------------------------------------------------|----------------------------------------------------------------------------------------|---------------------------------------------------|-----------------------------------------------------------------------------------------------|----------------------------------------------------------------------------------------------------|--------------------------|--|
| Select Remote Device                                                                                                    |                                                                                        |                                                   |                                                                                               |                                                                                                    |                          |  |
| 🚯 All Devices 👻 🛛                                                                                                    | Large Icons 👻                                                                          |                                                   |                                                                                               |                                                                                                    |                          |  |
| SATO MOBILE<br>PRINTER SGH729                                                                                                    | Connection                                                                             | Favorite Options                                  | <b>4</b> € ok                                                                                 |                                                                                                    |                          |  |
|                                                                                                    | Device Na                                                                              |                                                   | TER 🍂 BTEN                                                                                    | plorer                                                                                                    | <b>#</b> ‡ <b>4</b> € ok |  |
| Select a Bluetooth device and<br>The list can be filtered using th<br>Clicking and holding anywhere<br>shows additional capabilities. | click 'Next', COM F<br>in the list Favorite Na<br>Next  Click 'Next' to<br>Favorite Na | COM Port : COM5:                                  |                                                                                               | Associate Serial Port Device Name : SATO MOBILE PRINTER Device Address : 00085D3D6680 Service Name : Serial |                          |  |
|                                                                                                    | Back                                                                                   | ◆ Back X Cancel Next ◆                            |                                                                                               | Service Type : Serial Port Favorite Name : SATO MOBILE PRINTER:                                             |                          |  |
| On second screen; ensure that the selected port is <b>COM5</b> and that <b>Save as Favourite</b> is checked. Click next.              |                                                                                        | Click the 'Click the 'Click the 'Back'<br>cancel. | Click the 'Connect' button to finish, or click the 'Back' button to change options or cancel. |                                                                                                    |                          |  |
| On third screen; click                                                                                                    | the <b>Connect</b> button.                                                             |                                                   | 🔶 🔶 Back                                                                                      | 🗸 Connect                                                                                                   | Next 🔶 📖 🔺               |  |

NOTE: if the MB200i printer presents a message box with message "**Printer Offline**" press the Print button on the front of the printer to return it to the Online state; then resend the print request.